Use your normal method of accessing the Press Shared "P Drive" and open the "FileMaker" folder. (Be connected to the VPN or remoted into a machine located at the Press, click Go -> Connect to server, or hold the command key and press the k key)<sup>°</sup>

|                      | Con                                     | nect to Server |        |          |  |  |
|----------------------|-----------------------------------------|----------------|--------|----------|--|--|
|                      | 0011                                    |                |        |          |  |  |
|                      |                                         |                |        |          |  |  |
| cifs://fs10.pres     | s.jhu.edu/press/s                       | shared/        |        | <u> </u> |  |  |
| Favorite Servers:    |                                         |                |        |          |  |  |
| <b>cifs://fs10</b> . | cifs://fs10.press.ihu.edu/press/shared/ |                |        |          |  |  |
|                      |                                         |                |        |          |  |  |
|                      |                                         |                |        |          |  |  |
|                      |                                         |                |        |          |  |  |
|                      |                                         |                |        |          |  |  |
| + - *-               | ?                                       |                | Browse | Connect  |  |  |
|                      |                                         |                |        |          |  |  |

2) Copy "FileMakerPro17AdvMAC" folder to your desktop.

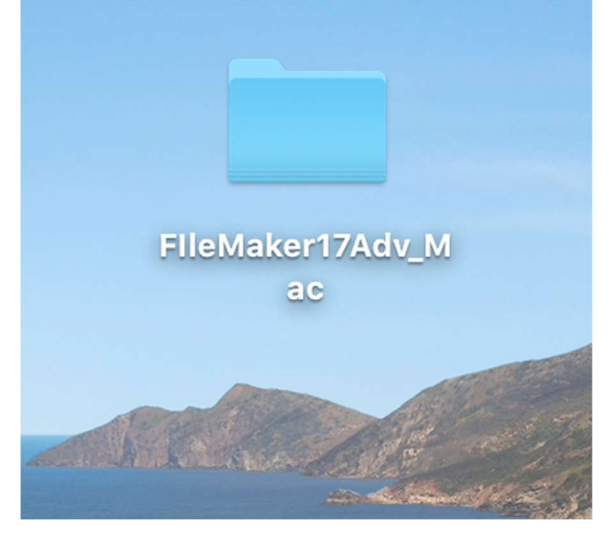

3) Open the folder on your desktop and run the FileMaker Pro Advanced .pkg file

|                                                                                                    |                                | <b>File</b>                                                                                            | Maker17Adv_Mac                                                                                                    |                                                                                                    |          |
|----------------------------------------------------------------------------------------------------|--------------------------------|----------------------------------------------------------------------------------------------------|----------------------------------------------------------------------------------------------------|----------------------------------------------------------------------------------------------------|----------|
| $\langle \rangle$                                                                                                    |                                | · * *                                                                                                  |                                                                                                    | Q Search                                                                                                    |          |
| Favorites<br>(a) AirDrop<br>(a) Recents<br>(b) AirDrop<br>(c) AirDrop<br>(c) Dosktop<br>(c) Dosktop<br>(c) Documents<br>(c) Downloads<br>Locations<br>(c) Downloads<br>Locations<br>(c) Downloads<br>Locations<br>(c) Downloads<br>Locations<br>(c) Orange<br>(c) Yellow<br>(c) Green | TxT<br>Assisted<br>Install.txt | Extras                                                                                                 | FileMaker Pro 17<br>Advanced.pkg                                                                                                    | License<br>Agreements                                                                                                    |          |
| Click Continue                                                                                                    |                                | and the second second                                                                                  |                                                                                                    |                                                                                                    |          |
| 0 0 0                                                                                                    |                                | Install FileMa                                                                                         | aker Pro 17 Adv                                                                                                    | anced                                                                                                    |          |
|                                                                                                    |                                | This packag<br>determine if<br>To keep your co<br>programs or ins<br>you're not sure<br>Cancel to stop | e will run a pro<br>the software of<br>omputer secure, y<br>stall software from<br>about this software<br>the program and<br>Cancel | ogram to<br>can be installed.<br>you should only run<br>m a trusted source. If<br>are's source, click<br>the installation.<br>Continue |          |
|                                                                                                    |                                |                                                                                                    |                                                                                                    |                                                                                                    |          |
|                                                                                                    |                                |                                                                                                    |                                                                                                    | Go Back                                                                                                    | Continue |

| $\bigcirc$ $\bigcirc$ | Install FileMaker Pro 17 Advanced                              |  |  |
|-----------------------|----------------------------------------------------------------|--|--|
|                       | Welcome to the FileMaker Pro 17 Advanced Installer             |  |  |
| Introduction          | You will be guided through the steps necessary to install this |  |  |
| Personalization       | soltware.                                                      |  |  |
| License               |                                                                |  |  |
| Destination Select    |                                                                |  |  |
| Installation Type     |                                                                |  |  |
| Installation          |                                                                |  |  |
| Post Installation     |                                                                |  |  |
| Summary               |                                                                |  |  |
|                       |                                                                |  |  |
|                       |                                                                |  |  |
|                       |                                                                |  |  |

| • Introducti                          | "Installer" would like to access files in your<br>Desktop folder. | stall this |
|---------------------------------------|-------------------------------------------------------------------|------------|
| Personaliz                            |                                                                   |            |
| License                               |                                                                   |            |
| Destinatio                            | Don't Allow OK                                                    |            |
| Installation Type                     |                                                                   |            |
| <ul> <li>Installation</li> </ul>      |                                                                   |            |
| <ul> <li>Post Installation</li> </ul> |                                                                   |            |
| <ul> <li>Summary</li> </ul>           |                                                                   |            |
|                                       |                                                                   |            |
|                                       |                                                                   |            |
|                                       |                                                                   |            |
|                                       |                                                                   |            |

|                                        | Software License Agreement                                                                                                   |  |  |
|----------------------------------------|----------------------------------------------------------------------------------------------------|--|--|
| Introduction                           | English                                                                                                    |  |  |
| Personalization                        | FILEMAKER PRO ADVANCED SOFTWARE LICENSE                                                                                      |  |  |
| License                                | IMPORTANT READ CAREFULLY: BY INSTALLING, COPYING,                                                                            |  |  |
| <ul> <li>Destination Select</li> </ul> | DOWNLOADING, ACCESSING OR OTHERWISE USING THE SOFTWARE, YOU<br>AGREE TO BE BOUND BY THE TERMS OF THIS LICENSE. IF YOU DO NOT |  |  |
| <ul> <li>Installation Type</li> </ul>  | AGREE TO THE TERMS OF THIS LICENSE, DO NOT INSTALL, COPY,<br>DOWNLOAD, ACCESS OR USE THE SOFTWARE, AND IMMEDIATELY           |  |  |
| <ul> <li>Installation</li> </ul>       | DESTROY ANY COPIES OF THE SOFTWARE.                                                                                          |  |  |
| <ul> <li>Post Installation</li> </ul>  | IF YOU LICENSED THIS SOFTWARE UNDER A FILEMAKER VOLUME                                                                       |  |  |
| <ul> <li>Summary</li> </ul>            | SUPERSEDE THESE TERMS, AND THESE TERMS OF SUCH AGREEMENT WILL<br>GRANTING OF AN ADDITIONAL LICENSE TO THE SOFTWARE.          |  |  |
|                                        | FileMaker Pro Advanced includes:                                                                                             |  |  |
|                                        | 1. FileMaker Pro Advanced software application and the related documentation and drivers ("Application");                    |  |  |
|                                        | 2. FileMaker Pro Advanced Runtime engine, which is created by the Application ("Runtime");                                   |  |  |

|                                                                       | Install FileMaker Pro 17 Advanced                                                                                                    |
|-----------------------------------------------------------------------|----------------------------------------------------------------------------------------------------|
| To continue ins<br>software licens                                    | stalling the software you must agree to the terms of the se agreement.                                                                                                    |
| <ul> <li>Inti Click Agree to c</li> <li>Per the Installer.</li> </ul> | ontinue or click Disagree to cancel the installation and quit                                                                                                    |
| Lic     De                                                            | ou                                                                                                    |
| Ins     Read License                                                  | Disagree Agree                                                                                                    |
| Installation                                                          | DESTROTANT COLES OF THE SOFT WARE.                                                                                                    |
| <ul><li>Post Installation</li><li>Summary</li></ul>                   | IF YOU LICENSED THIS SOFTWARE UNDER A FILEMAKER VOLUME<br>LICENSE AGREEMENT, THEN THE TERMS OF SUCH AGREEMENT WILL<br>SUPERSEDE THESE TERMS, AND THESE TERMS DO NOT CONSTITUTE THE<br>GRANTING OF AN ADDITIONAL LICENSE TO THE SOFTWARE. |
|                                                                       | FileMaker Pro Advanced includes:                                                                                                    |
|                                                                       | 1. FileMaker Pro Advanced software application and the related documentation and drivers ("Application");                                                                                                    |
|                                                                       | 2. FileMaker Pro Advanced Runtime engine, which is created by the Application ("Runtime");                                                                                                    |
|                                                                       | Print Save Go Back Continue                                                                                                    |

### 9) Click Install.

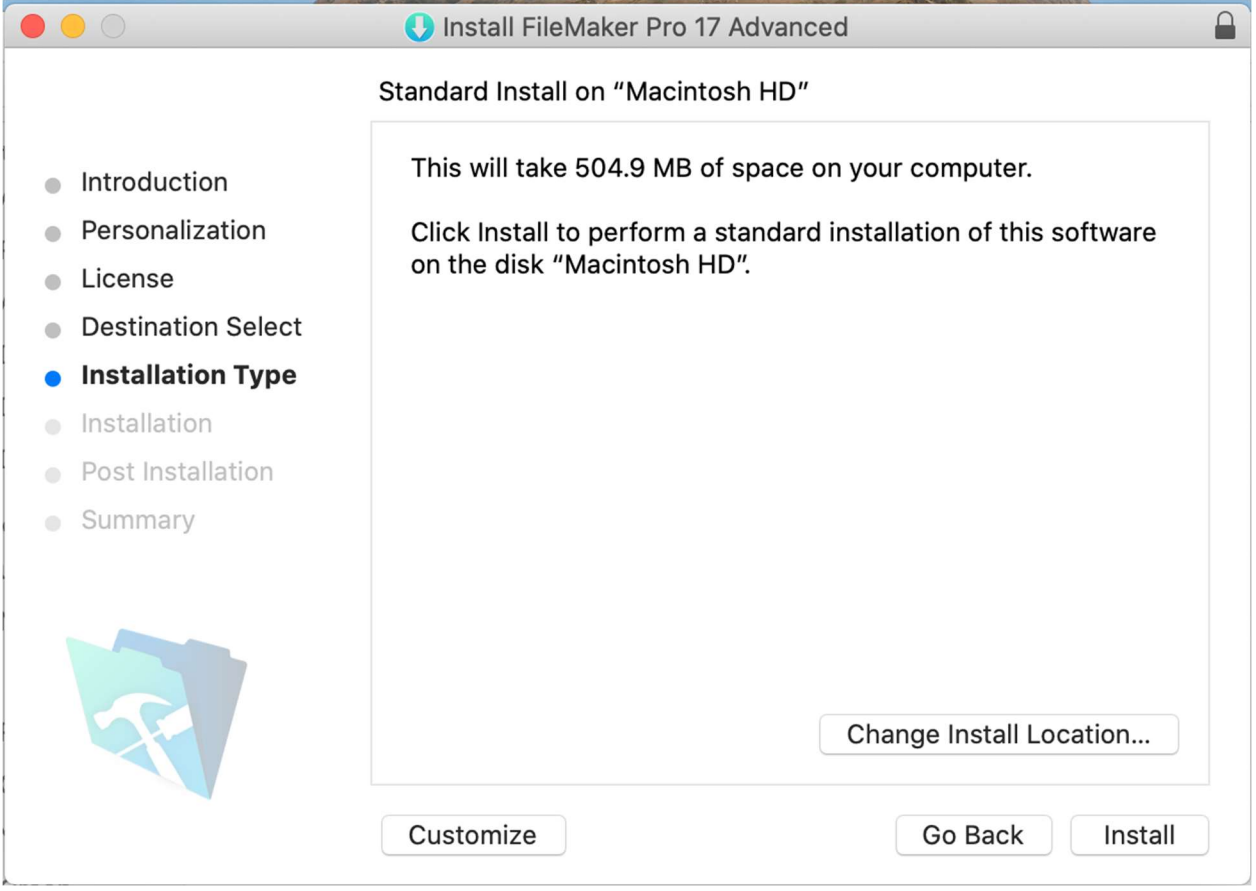

| 10) | 0) Enter your username and password for the mac. |                                                                   |  |  |  |  |  |  |
|-----|--------------------------------------------------|-------------------------------------------------------------------|--|--|--|--|--|--|
|     |                                                  | Install FileMaker Pro 17 Advanced                                 |  |  |  |  |  |  |
|     | Standard Install on "Macintosh HD"               |                                                                   |  |  |  |  |  |  |
|     | Introduction                                     | This will take 504.9 MB of space on your computer.                |  |  |  |  |  |  |
|     | <ul> <li>Personalization</li> </ul>              | Click Install to perform a standard installation of this software |  |  |  |  |  |  |
|     | <ul> <li>License</li> </ul>                      | on the disk "Macintosh HD".                                       |  |  |  |  |  |  |
|     | Destination Select                               |                                                                   |  |  |  |  |  |  |
|     | Installation Type                                |                                                                   |  |  |  |  |  |  |
|     | Installati                                       |                                                                   |  |  |  |  |  |  |
|     | Post Inst                                        | Installer is trying to install new software                       |  |  |  |  |  |  |
|     | Summar                                           | instance is a ying to instan new sortware.                        |  |  |  |  |  |  |
|     |                                                  | Enter your password to allow this.                                |  |  |  |  |  |  |
|     |                                                  | User Name: administrator                                          |  |  |  |  |  |  |
|     |                                                  | Password:                                                         |  |  |  |  |  |  |
|     |                                                  | ation                                                             |  |  |  |  |  |  |
|     |                                                  | Cancel Install Software                                           |  |  |  |  |  |  |
|     |                                                  | Install                                                           |  |  |  |  |  |  |
|     |                                                  |                                                                   |  |  |  |  |  |  |

11) Wait for the installation to complete and click Close in the installer when it is finished.

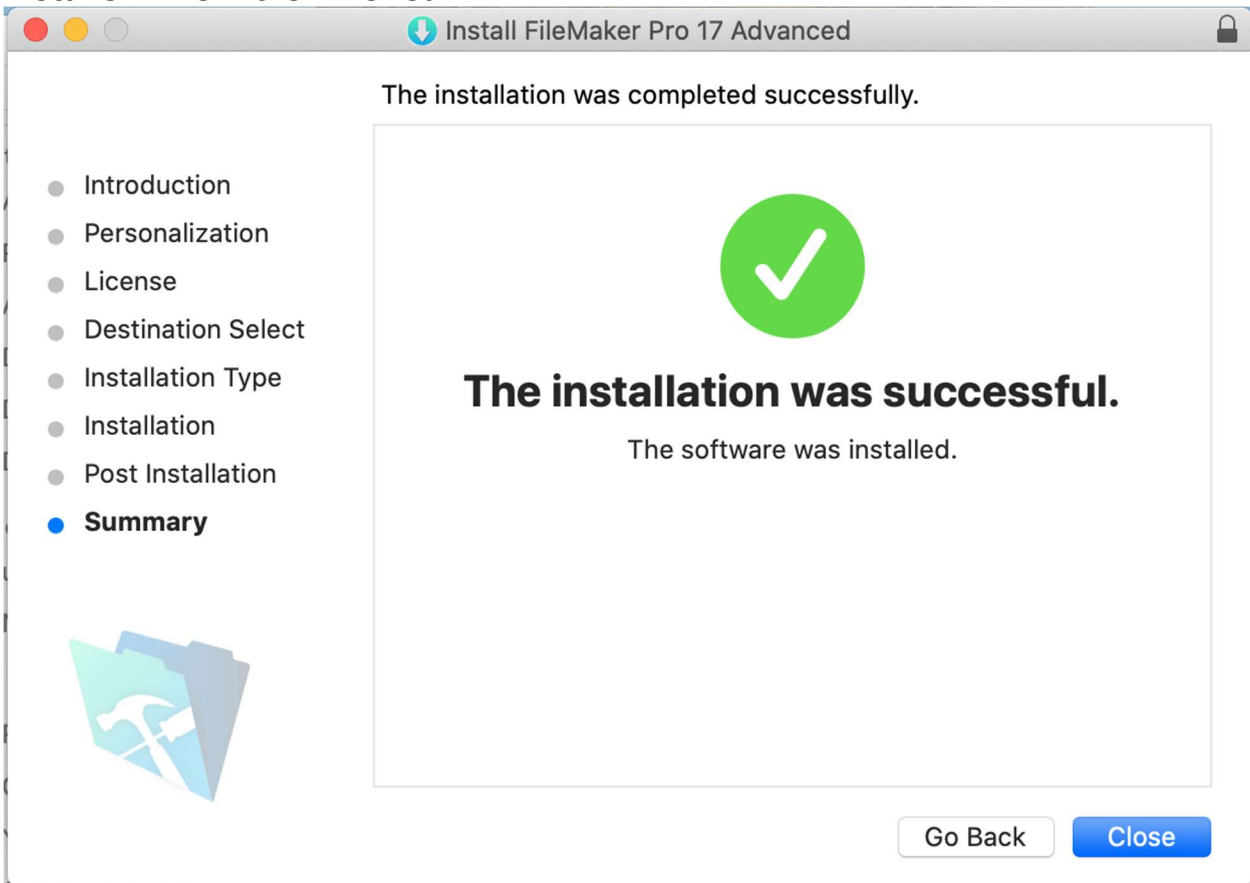